## **GUIDA ALLA REGISTRAZIONE**

- 1. Collegarsi al sito internet www.planetschool.it/psurbino
- 2. Cliccare su *registrati* (fig. a)

| a) | Pl         | anetSchool                      |
|----|------------|---------------------------------|
|    |            |                                 |
|    | Access     | o al sistema - Comune di Urbino |
|    | Utente:*   | * •                             |
|    | Password:* | * 🏾 🕈                           |
|    |            | LOGIN                           |
|    | regis      | trati   password dimenticata?   |

3. Nella nuova finestra inserire i dati richiesti e cliccare sul bottone **REGISTRATI** per confermare (fig. b). Qualora i dati inseriti non fossero corretti e/o incompleti verrà visualizzato un messaggio

|                   | Registrazione utente - Comune di Urbino |
|-------------------|-----------------------------------------|
| Utente:*          |                                         |
|                   | Il nome utente non può contenere spazi  |
| Password:*        | Ripeti password:*                       |
| Nome completo:*   |                                         |
|                   | ES. Mario Rossi                         |
| Indirizzo email:* | Ripeti indirizzo email:*                |

4. Effettuare il login come richiesto, inserendo il nome utente e la password scelti al punto precedente

5. Passare con il mouse su **Gestione** e poi cliccare su **Abbinamento studenti** (fig. c) per inserire il codice identificativo del proprio figlio fornito insieme alla lettera di accompagnamento del badge.

| PlanetSchool     Repilogo per servizio     Servizio     Servizio     PROJETTI MARCO (000000006)     Refezione     Refezione     Prodio utente     Contatii     Prodio utente     Abbinamento studenti   Info     Servizio online                                                                                                    | C                   |                            |        |
|----------------------------------------------------------------------------------------------------|---------------------|----------------------------|--------|
| Riepilogo per servizio <ul> <li>Home</li> <li>Servizio</li> <li>Protetti MARCO (000000036)</li> <li>PROTETTI MARCO (000000036)</li> <li>Refezione</li> </ul> <ul> <li>Pogamenti</li> <li>Postinone</li> <li>Pofilo utente</li> <li>Abbinamento studenti</li> <li>Info</li> <li>Servizioni online</li> </ul>                                                                                                    | = PlanetSchoo       | ool                        |        |
| Image: servize in the servize in the service in the service in the ser |                     | Riepilogo per servizio     |        |
| Image: Servizione online     Servizio     Servizio     Servizio     Servizio     Servizio     Servizio     Servizio     Servizio     Servizio     Servizio     Servizio     Servizio     Servizio     Servizio     Servizio     Servizio     Servizio     Servizione online     Servizione online     Servizione online                                                                                                    | AT I                |                            |        |
| Image: Contact   Image: Contact   Image                                                                                                    |                     | Sanizio                    | Prezzo |
| Profetti MARCO (000000000)   Profetti MARCO (000000000)   Refezione   Refezione   Documenti   Documenti   Contatti   Profilo utente   Contatti   Di Info   E Abbinamento studenti   Storizioni online                                                                                                    | ✿ Home              |                            | TICLO  |
| Pagamenti   Pagamenti   Couruenti   Contatti   Abbinamento studenti   Info   Cortatti   Strizioni online                                                                                                    | Servizi             | PROIETTI MARCO (000000036) |        |
| bocumenti   i   costone   i   contatti   i                                                                                                    | Pagamenti           | Refezione                  |        |
| Sestione   Contatti   Info   LogOut                                                                                                    | Documenti           | ›                          |        |
| <ul> <li>Contatti</li> <li>Info</li> <li>Iscrizioni online</li> <li>Iscrizione online</li> </ul>                                                                                                    | Gestione            | > 🔝 Profilo utente         |        |
| Info       Iscrizioni online         Info       Iscrizioni online         Iscrizione online       Iscrizione online                                                                                                    | Contatti            | Abbinamento studenti       |        |
| LogOut     Scrizione online                                                                                                    | i Info              | S Iscrizioni online        |        |
| Scrizione online                                                                                                    | LogOut              |                            |        |
| Scrizione online                                                                                                    |                     |                            |        |
|                                                                                                    | S Iscrizione online |                            |        |
|                                                                                                    |                     |                            |        |
|                                                                                                    |                     |                            |        |

6. Inserire nella schermata che comparirà successivamente (fig. d) il codice identificativo e successivamente cliccare su **Aggiungi**. (N.B. Nel caso di iscrizione avvenuta on line non è necessario effettuare questo passaggio) Nel caso di più figli è necessario ripetere l'operazione di abbinamento per ciascun figlio. Nella parte più in alto del riquadro compariranno i nominativi dei figli già abbinati.

| udenti già                                                                                  | abbinati a questo utente                                                                                                    |                   |              |
|---------------------------------------------------------------------------------------------|----------------------------------------------------------------------------------------------------|-------------------|--------------|
|                                                                                             | Nominativo                                                                                                    | Indirizzo email * | Cellulare ** |
| / 0                                                                                         | PROIETTI MARCO (0000000036)                                                                                                    | paolo@proietti.it | 3498611450   |
| ndirizzo er<br>elefono ce<br><b>pinamen</b><br>abbinare e                                   | nail sul quale verranno spedite eventuali comunicazioni relative allo studente<br>Ilulare sul quale verranno spedite eventuali comunicazioni relative allo studente<br>to studenti<br>In nuovo studente, inserire il codice identificativo che avete ricevuto (es: 00000123-001-013-001) e cliccare su "acquiungi"                                                |                   |              |
| ndirizzo er<br>Telefono ce<br><b>binamen</b><br>abbinare (                                  | nail sul quale verranno spedite eventuali comunicazioni relative allo studente<br>Ilulare sul quale verranno spedite eventuali comunicazioni relative allo studente<br>to studenti<br>un nuovo studente, inserire il codice identificativo che avete ricevuto (es: 00000123-001-013-001) e cliccare su "aggiungi"<br>Ist                                          |                   |              |
| ndirizzo er<br>Felefono ce<br><b>binamen</b><br>abbinare f<br><b>TTENZION</b><br>codice ide | nail sul quale verranno spedite eventuali comunicazioni relative allo studente<br>Ilulare sul quale verranno spedite eventuali comunicazioni relative allo studente<br>to studenti<br>un nuovo studente, inserire il codice identificativo che avete ricevuto (es: 00000123-001-013-001) e cliccare su "aggiungi"<br>IEI<br>ntificativo NON è il numero di badge! |                   |              |

Dal menù sulla sinistra si ha accesso ad altre sottocategorie, di seguito le istruzioni per accedere alle schede più rilevanti:

passando con il mouse sulla voce **Servizi** verranno elencati tutti quelli attivi e consultabili ad esempio cliccando su **Refezione** si può visualizzare il prospetto dei pasti consumati.

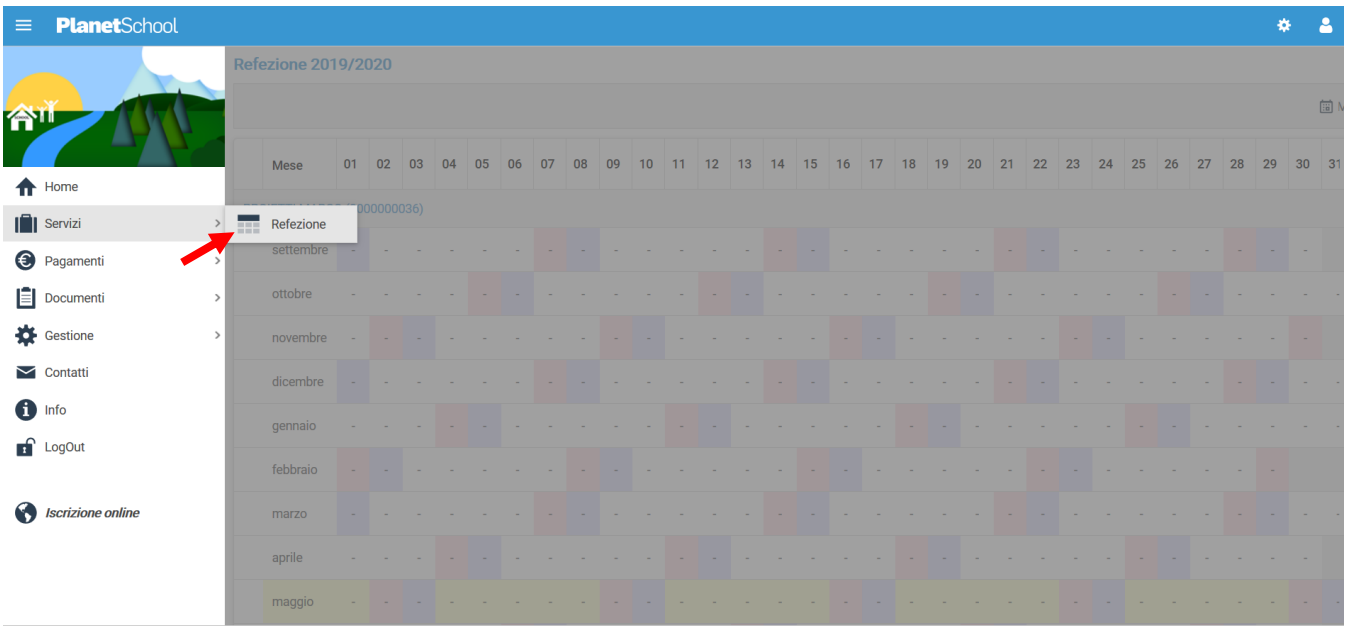

Proietti Tech srl Privacy policy

| =      | <b>Planet</b> School |      |                          |               |               |             |         |             | * 4      |
|--------|----------------------|------|--------------------------|---------------|---------------|-------------|---------|-------------|----------|
|        |                      | Riep | ilogo pagamenti effettu  |               |               |             |         |             |          |
| 合      |                      |      |                          |               |               |             |         |             |          |
| •      | Home                 |      | Servizio                 | Pagato presso | Registrazione | Riferimento | Importo | Commissione | Addebito |
|        | Servizi >            |      |                          |               | Nessun        |             |         |             |          |
| 0      | Pagamenti >          | 0    | Prospetto pagamenti      |               |               |             | 0,00 €  | 0,00 €      | 0,       |
| Ê      | Documenti            | 0    | Prospetto ruoli          |               |               |             |         |             |          |
| *      | Gestione >           | 1    | Ricarica online          |               |               |             |         |             |          |
| $\sim$ | Contatti             |      | Storico pagamenti online |               |               |             |         |             |          |
| 6      | Info                 |      |                          |               |               |             |         |             |          |
| Ţ      | LogOut               |      |                          |               |               |             |         |             |          |
| 0      | Iscrizione online    |      |                          |               |               |             |         |             |          |

## dalla voce Pagamenti si accede al Prospetto ruoli

Alla schermata successiva individuare il bollettino da pagare

| ≡               | Planet                                                           | School   |       |                                  |                                              |            |             |           |          |          |            | * 4      |
|-----------------|------------------------------------------------------------------|----------|-------|----------------------------------|----------------------------------------------|------------|-------------|-----------|----------|----------|------------|----------|
| Riepilogo ruoli |                                                                  |          |       |                                  |                                              |            |             |           |          |          |            |          |
|                 |                                                                  |          |       |                                  |                                              |            |             |           |          |          |            | ±        |
|                 |                                                                  |          | ID    | Servizio                         | Emesso da                                    | Emesso il  | Riferimento | Chiuso il | Importo  | Addebito | Totale     | Stato    |
| Nomin           | iativo:                                                          |          |       | (Totale 100,00 €, Importo 100,00 | ) €, Addebito 0,00 €)                        |            |             |           |          |          |            |          |
|                 | 8                                                                |          | 91    | CRP Fatt Ant su Fisso            | Amministratore di sistema                    | 08/09/2020 | 30/09/2020  |           | 100,00 € | 0,00 €   | 100,00 €   | <b>D</b> |
| Nomin           | Nomina Ivo: (Totale 100,00 €, Importo 100,00 €, Addebito 0,00 €) |          |       |                                  |                                              |            |             |           |          |          |            |          |
|                 | 8                                                                |          | 2     | CRP Fatt Ant su Fisso            | Villanova Valentina - Comune di Campodarsego | 03/09/2020 | 30/09/2020  |           | 100,00 € | 0,00 €   | 100,00 €   |          |
|                 | 1                                                                |          |       |                                  |                                              |            |             |           | 200,00 € | 0,00 €   | 200,00 €   |          |
| Pag             | ina 1 di 1 (4                                                    | l righe) | < 1 > |                                  |                                              |            |             |           |          |          | Page size: | 20 👻     |

Cliccando sul simbolo della stampante sarà possibile scaricare il file pdf del bollettino pagabile presso tutti gli esercizi convenzionati Pago Pa

Cliccando sul simbolo dell'Euro sarà possibile pagare online accedendo alla specifica area dei pagamenti del cittadino – necessita sempre del codice bollettino.

da **Gestione** invece si accede a **Profilo utente** da dove è possibile modificare i propri dati personali.

| ≡                     | PlanetSchool               |                           |                   | ۵ ۵               |
|-----------------------|----------------------------|---------------------------|-------------------|-------------------|
|                       |                            | Modifica dati ut          | ente              |                   |
| 佘                     |                            | NOME UTENTE:<br>PASSWORD: |                   | Genitore di Test  |
| ♠                     | Home                       |                           |                   |                   |
|                       | Servizi >                  |                           | paolo@proietti.it | paolo@proietti.it |
| <ul><li>(€)</li></ul> | Pagamenti >                |                           |                   |                   |
| *                     | Gestione                   | Profilo utente            |                   |                   |
| $\geq$                | Contatti                   | Abbinamento               | studenti          |                   |
| 6                     | Info                       | Iscrizioni onlin          | ie                |                   |
| 1                     | LogOut                     |                           |                   |                   |
| 3                     | Iscrizione online          |                           |                   |                   |
| Proiet                | ti Tech srl Privacy policy |                           |                   |                   |

Tasto **LogOut** per uscire.